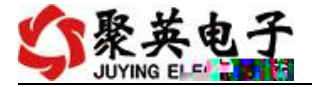

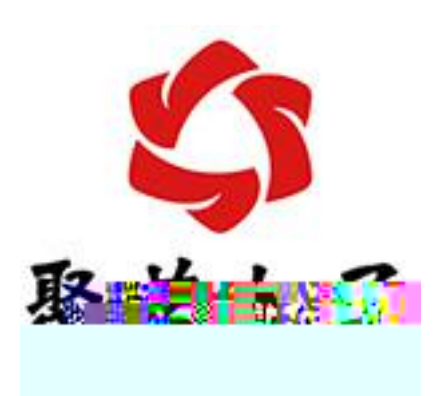

www.juyingele.com

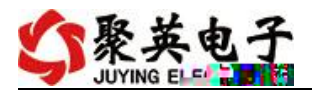

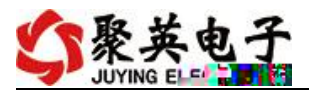

- •

| _ |  |  |  |
|---|--|--|--|
|   |  |  |  |
|   |  |  |  |
|   |  |  |  |
|   |  |  |  |
|   |  |  |  |
|   |  |  |  |
|   |  |  |  |
|   |  |  |  |
|   |  |  |  |
|   |  |  |  |
|   |  |  |  |
|   |  |  |  |
|   |  |  |  |
|   |  |  |  |
|   |  |  |  |
|   |  |  |  |

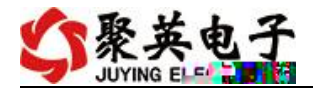

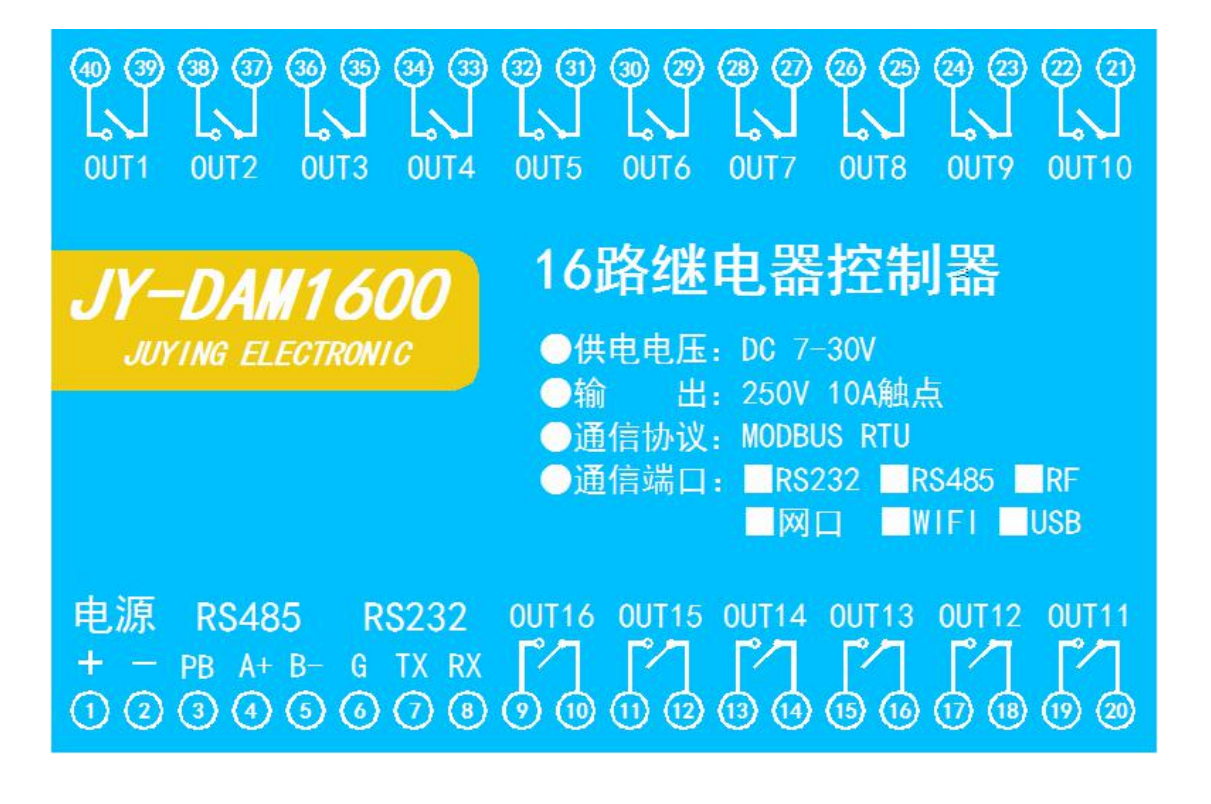

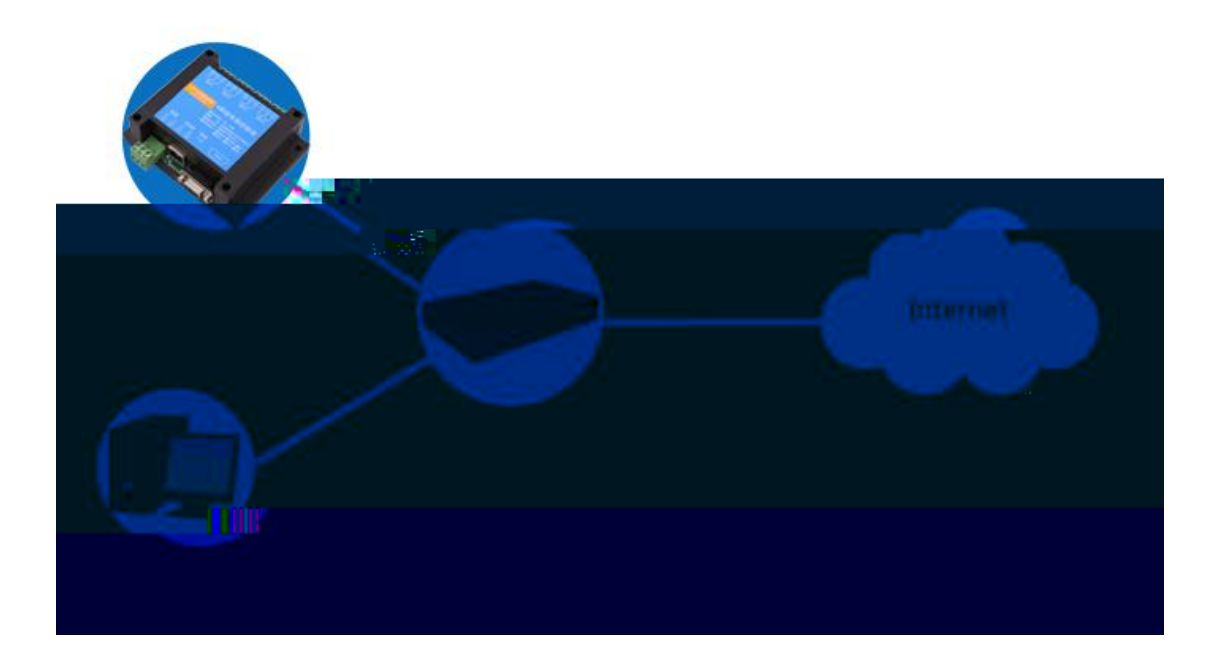

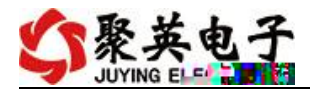

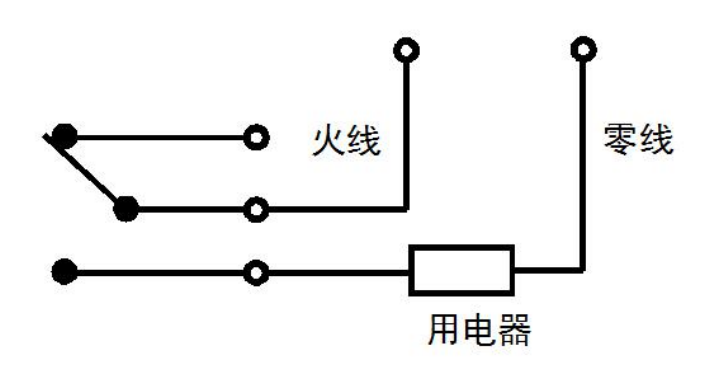

|                     |    |                   |                                                                                                    |                                           |     | x              |
|---------------------|----|-------------------|----------------------------------------------------------------------------------------------------|-------------------------------------------|-----|----------------|
|                     |    |                   |                                                                                                    | in di di di di di di di di di di di di di |     |                |
|                     |    |                   |                                                                                                    |                                           |     |                |
|                     |    |                   |                                                                                                    |                                           |     |                |
|                     |    |                   | n an an Anna an Anna<br>An Taolachadh an Anna an Anna an Anna an Anna an Anna an Anna an Anna an Anna an Anna an Anna an Anna an Anna a | 8<br>Internet                             |     | en il <b>i</b> |
| m                   |    |                   |                                                                                                    |                                           | 8   |                |
|                     |    |                   |                                                                                                    |                                           | tα  |                |
| an <b>kunna</b> r i |    | ulläää<br>auliäää |                                                                                                    |                                           |     |                |
|                     |    |                   |                                                                                                    |                                           |     |                |
|                     | I  |                   |                                                                                                    |                                           |     |                |
|                     | •• |                   |                                                                                                    |                                           | 810 | 8              |

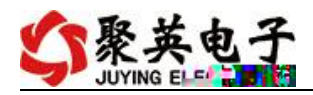

2.1.1

2.1.2

2.1.3

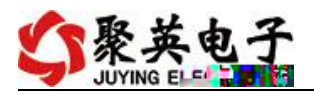

| く mod                                 | lbus采集控制卡<br>设定    | 软件V0300_20<br>√ 波特室    | 150101<br>9600 • | 打开串口  |        | 打开全部 [      |       | FRANCEORC 3. F4444 第二101、F344年の3、F4414年の3」。                                                                                                    |     |
|---------------------------------------|--------------------|------------------------|------------------|-------|--------|-------------|-------|----------------------------------------------------------------------------------------------------|-----|
| ····································· | 型号 [DAM1600<br>進电器 | C ▼ 设备 <sup>20</sup> 」 | 1000 L           |       | 地址 ●   | <u>关闭全部</u> |       |                                                                                                    |     |
| 105                                   |                    | JD6                    | JTD2             | JUT   | EUT.   | лов         | JD4   | 2         XT2         0.000000         X8         №           4         AT4         0.000000         0         5         AT5         0.000000           5         AT5         0.000000         0         0.000000         0         0 |     |
| ел                                    | 0                  | , то                   | 0                | ,1011 | 0      | JD12        | 0     | 7 AT7 0.000000<br>8 AT8 0.000000<br>9 AT9 0.000000<br>10 AT10 0.000000<br>11 AT11 0.000000                                                                                                    | -   |
| D13                                   | 0                  | JD14                   | 0                |       | 0      | JD16        | 0     | 12 ATL2 0.000000<br>13 ATL3 0.000000<br>14 ATL4 0.000000<br>15 ATL5 0.000000<br>15 ATL5 0.000000                                                                                                    | -光耦 |
| 9                                     | 0                  | 0                      | 0                | 0 (   |        | 0           | 0     |                                                                                                    | 1#  |
| 2#                                    | 3#                 | 4#                     | 5#               | 6# 7# | 8#     | 9#          | 10# 3 | modbus采集控制卡测试软件                                                                                                    | 0   |
| 12#                                   | 13#                | 14#                    | 15#              | 16# 1 | 7# 18# | 19#         | 20#   | ▲ 2増加反省型ち J BFK 反置表: MAL XML<br>【模拟量 单位、线性转换、名称】 修改 参数单位、xml<br>【维电器 名称】 修改 设备表: mal xml                                                                                                    | 11# |
| 2册<br>[960<br>3 [0]                   |                    |                        |                  |       |        |             |       |                                                                                                    |     |
| a≓ [±:                                |                    |                        |                  |       |        |             |       |                                                                                                    |     |

| 工作模式      | 正常模式                                                                                                    | 读取    |    |
|-----------|----------------------------------------------------------------------------------------------------|-------|----|
| 开关时间(*0.1 | 正常模式<br>本机非锁联动 -                                                                                                    | 读取    | 设置 |
| A03输出     | 左锁模锁(4) = -<br>一<br>一<br>一<br>双<br>机<br>自<br>锁<br>联<br>动<br>一<br>一<br>、<br>、<br>、<br>、<br>、<br>、<br>、<br>、<br>、<br>、<br>、<br>、<br>、 | A04输出 | 0  |

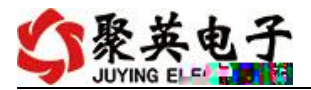

| 闪断闪闭功能 |     |           |
|--------|-----|-----------|
| 闪闭     | (1) |           |
| 闪断     | •   | 0.1秒      |
| 频闪     | •   | 1秒        |
| 设备信息管理 |     | 10秒       |
| 设备信息   |     | 自定义操作     |
| 删除设备   |     | 时间(0.数) 5 |

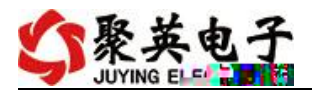

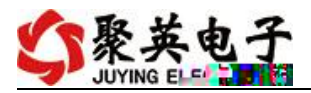

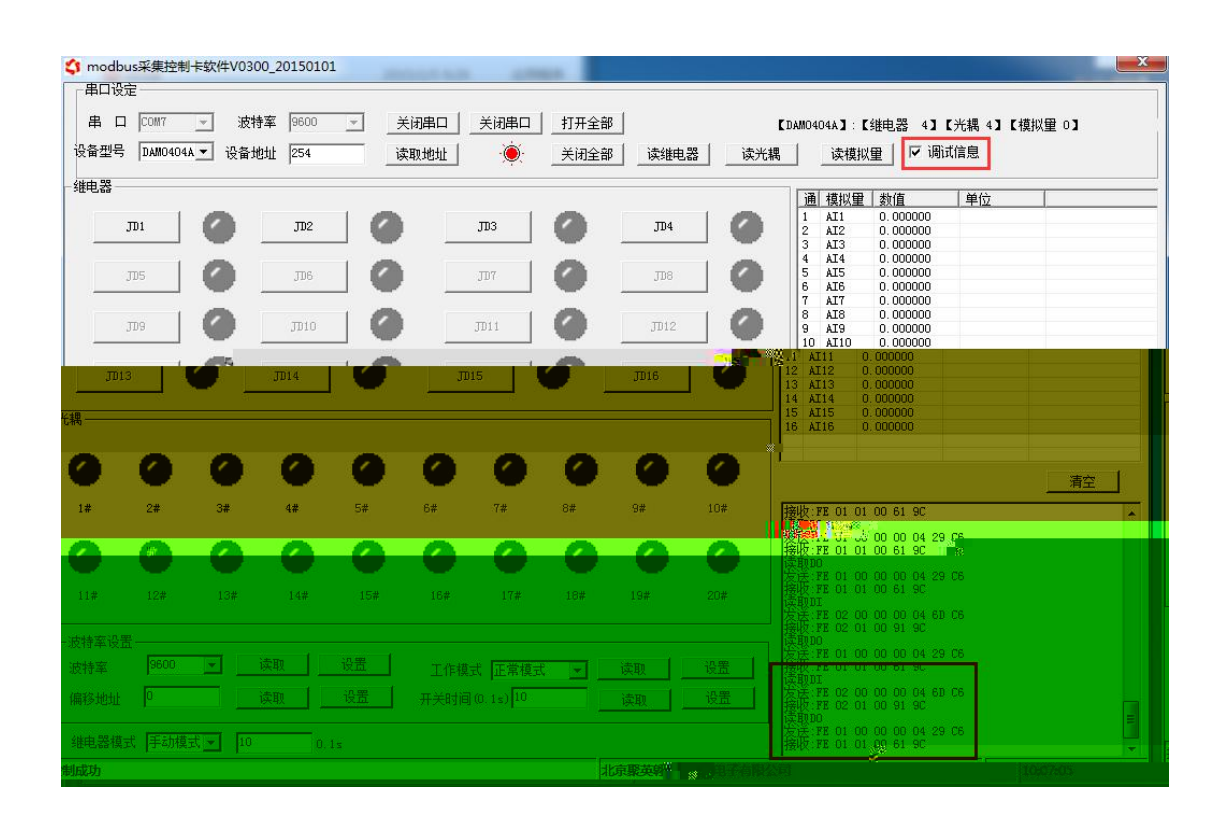

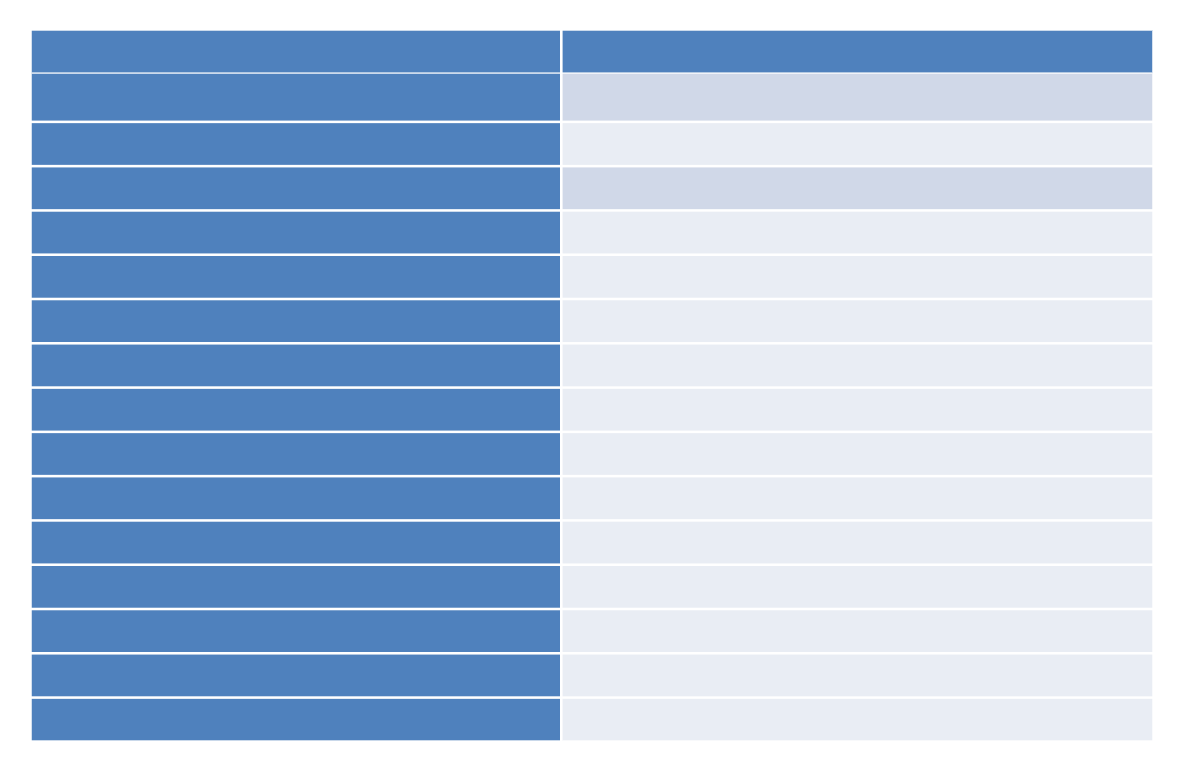

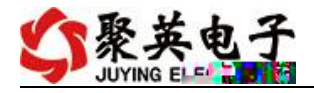

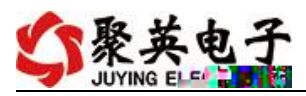

|  |   | - |
|--|---|---|
|  |   |   |
|  | ÷ |   |
|  |   |   |
|  |   |   |

| <br> |  |
|------|--|
|      |  |
|      |  |
|      |  |
|      |  |
|      |  |
|      |  |

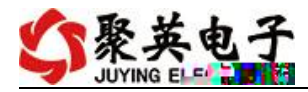

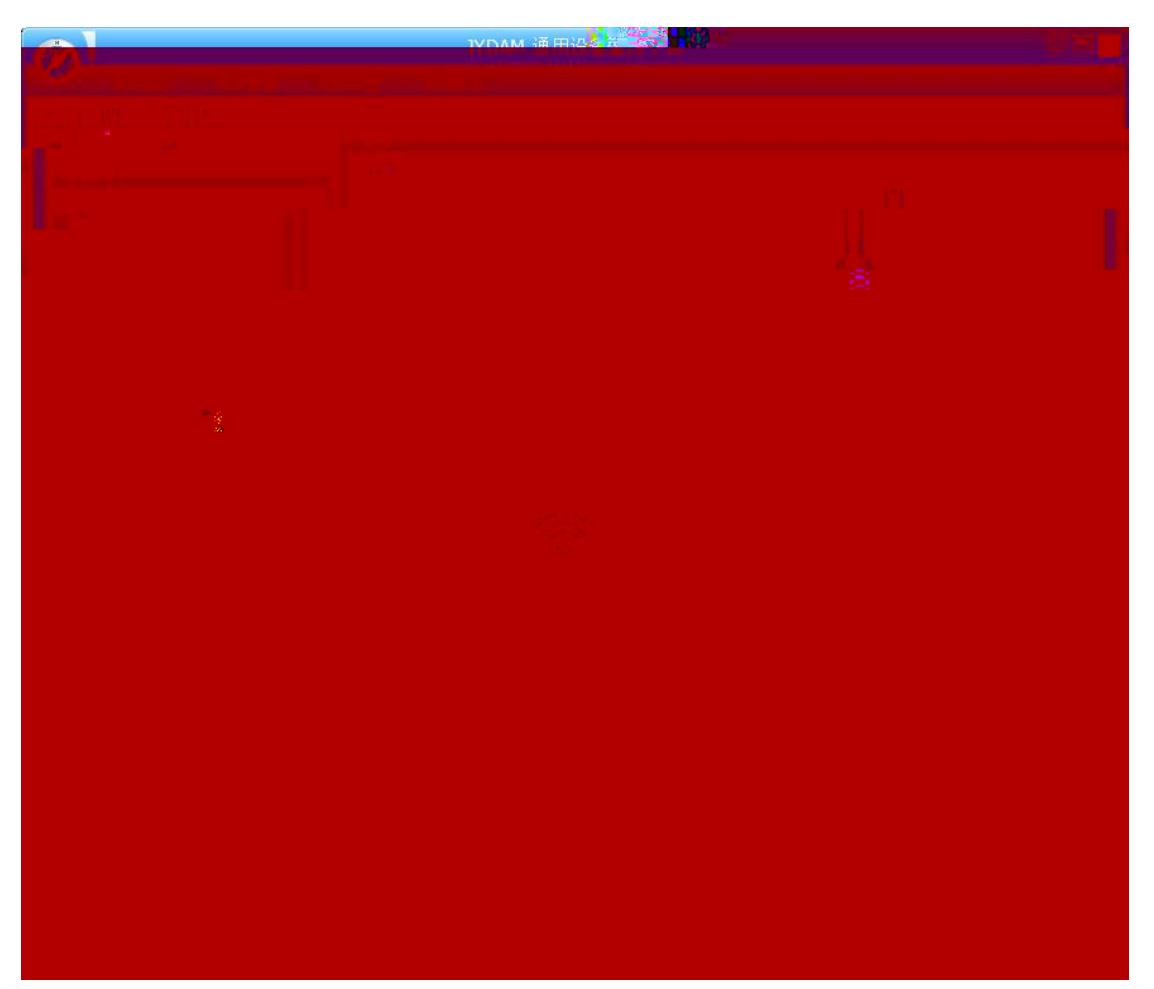

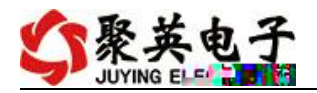

 $\bigcirc$ 

| 搜索设备 IP 记录 IP 记录 IP 记录 IP 记录 IP 记录 IP 记录 IP IP IP IP IP IP IP IP IP IP IP IP IP | 所选设备         帮助(?)         网络测试工具         保存配置           使能DHCP         配置所有参数         网络应用测试         串口测试工具         加载配置 |
|---------------------------------------------------------------------------------|----------------------------------------------------------------------------------------------------|
|                                                                                 | 基本配置信息 网络连接配置 串口配置信息 DMCF服务 网络Fine则试                                                                                      |
|                                                                                 | 192.168.1.15 Start DMCP Server 清                                                                                          |
| [当前版本]: 0106_20160420<br>[最新版本]: 0105_20160408                                  | <ul> <li>①:点击按钮【使能DHCP】</li> <li>②:点击按钮【Start DHCP Server】</li> <li>③:多次点击【搜索设备】</li> </ul>                               |
|                                                                                 |                                                                                                    |

 $\bigcirc$ 

 $\bigcirc$ 

| 192. 168. 3. 31 | [本地连接] | -    |
|-----------------|--------|------|
| 搜索设备            | 🗖 跨网段  | 显示方式 |
| ☑所有设备           |        |      |

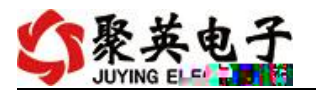

| 21 | L       |                  |       |     |  |
|----|---------|------------------|-------|-----|--|
|    | 基本配置信息  | 网络连接配置 串口酉       |       | 置信息 |  |
|    | 基本信息    |                  |       |     |  |
|    | 唯一ID:   | JYUNID           |       |     |  |
|    | 产品型号:   | JYUNID           |       |     |  |
|    | 系统版本:   | JYUNID           |       |     |  |
|    | 设备名称:   | JYNet-002        |       |     |  |
|    | 设备地址:   | 200              |       |     |  |
|    | 网络配置    |                  |       |     |  |
|    | MAC地址:  | ff ff ff ff ff f | f     | (?) |  |
|    | DHCP服务: | 静态IP             | +     |     |  |
|    | 静态 IP:  | 192 . 168 . 3    | . 232 |     |  |
|    | 子网掩码:   | 255 . 255 . 255  | . 0   | (?) |  |
|    | 网 关:    | 192 . 168 . 3    | . 1   | (?) |  |
|    | 点击两次,   |                  |       |     |  |
|    |         |                  |       |     |  |
|    | 读职参数    | 「「執参数            | 高级增   | 記盂  |  |
|    |         |                  |       |     |  |
|    |         |                  |       |     |  |

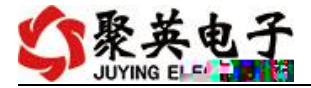

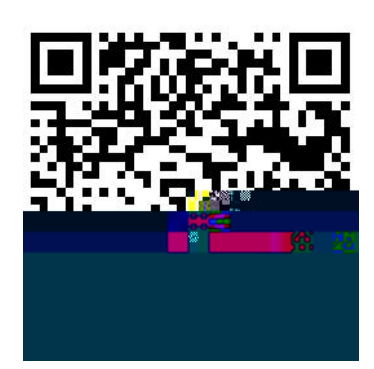

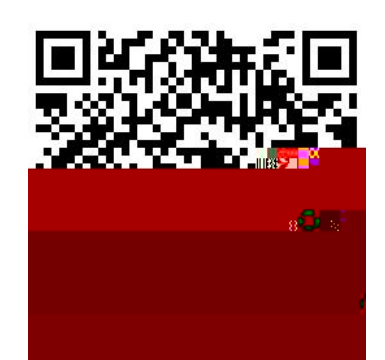

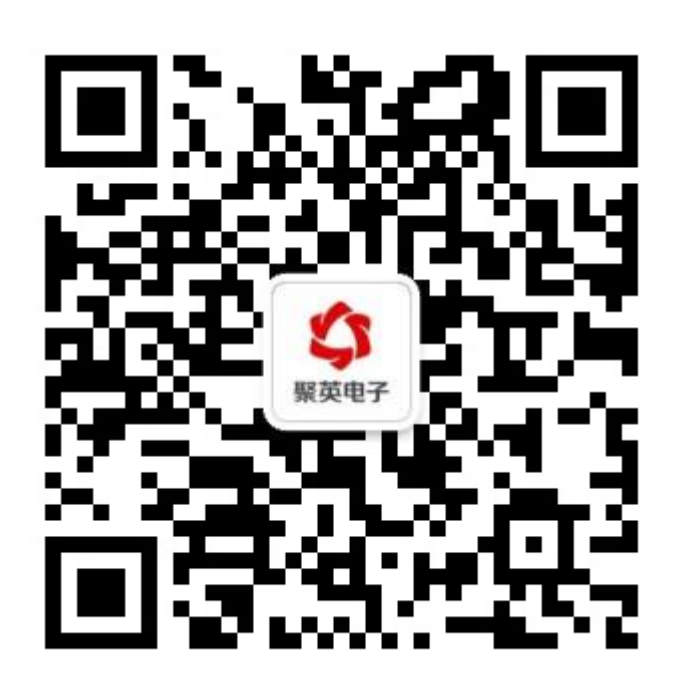